Stream your favourite subscription service from your mobile to your in-room TV.

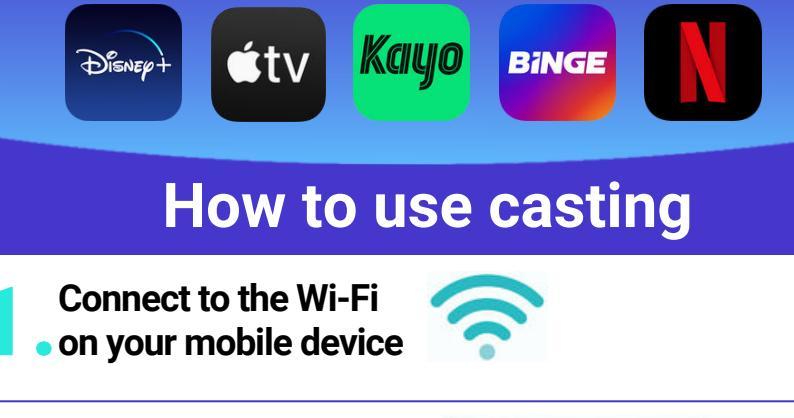

**2.** Turn on your TV and click on the 'CASTING' tile

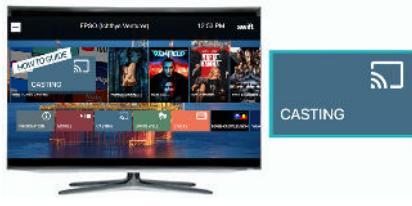

A QR code will appear on your TV screen. Open your mobile phone camera and point the camera at the QR code on your TV. A link will appear on your mobile phone screen. Click this link once, then follow the prompts to pair your mobile phone and TV. When paired, a confirmation message will display on your mobile phone screen.

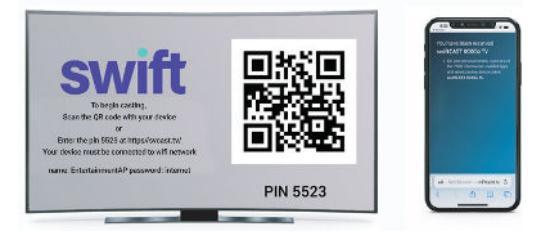

 On your mobile phone, click on your favourite streaming app e.g. Netflix. Click the movie or content you would like to watch and then click the casting icon (usually located in the top right hand corner of your mobile screen). Select 'swiftCAST XXXXX TV'.

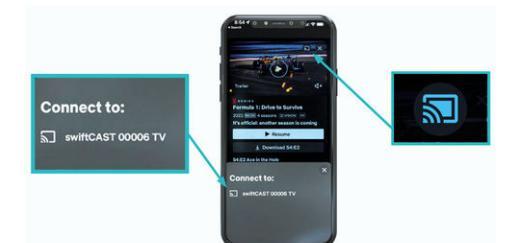

You can now pause, play, rewind, fast forward and control your viewing on the TV through your mobile phone.

Note: You cannot be connected to a VPN while you are casting

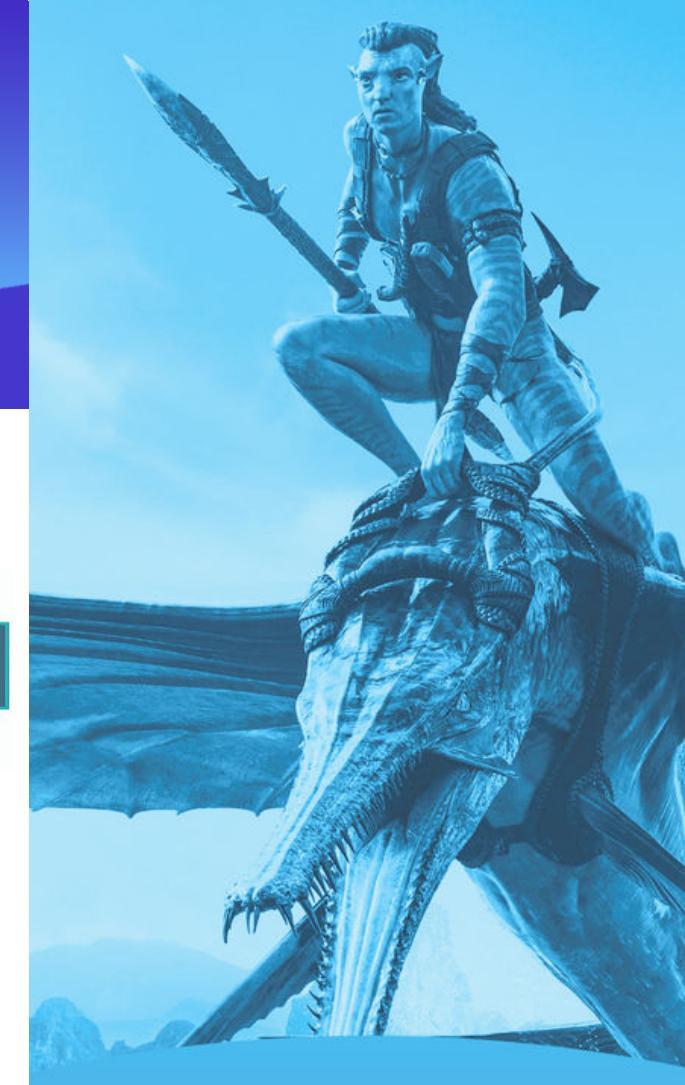

swift

How to use casting Scan for FAQ

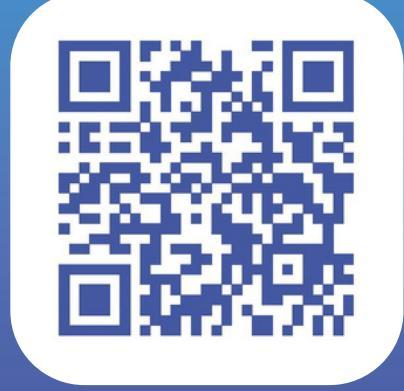

## swift access

Need assistance? Contact Support Swift 24/7 (08) 9215 4235